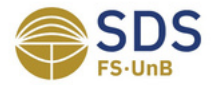

| Sigla da Equipe | Tipo de Documento | Versão do Documento |
|-----------------|-------------------|---------------------|
| ONE             | POP               | 001                 |

# Cadastros SisVAR

Uso do SisVAR para cadastros de campanha, postos, colaboradores e usuários.

# 1. Introdução

Tema do documento - SisVAR. EPI\_ONE\_POP\_001 – Tutorial para cadastros dentro da plataforma SisVAR.

| Equipe/Sigla      | Gestão SDS - ONE                      |
|-------------------|---------------------------------------|
| Tipo de Documento | POP (Procedimento Operacional Padrão) |
| Nº do Documento   | 001                                   |

| 1.1. Objetivo                                                                                                    | 1.2. Aplicação                                 |
|----------------------------------------------------------------------------------------------------|------------------------------------------------|
| Este POP tem como objetivo<br>estabelecer um processo de<br>auxílio claro e eficiente para os<br>diversos cadastros existentes no<br><i>software</i> SisVAR, assegurando a<br>consistência de dados dentro da<br>plataforma. | Coleta de dados das campanhas<br>antirrábicas. |
|                                                                                                    |                                                |

| Elaboração | - Ada Moema Dias/ GP One Health             |
|------------|---------------------------------------------|
| Revisão    | - Felipe Resende/ Líder One Health          |
| Aprovação  | - Jonas Brant/ Orientador SDS               |
| Publicação | - Nome da pessoa e cargo que publicou o POP |

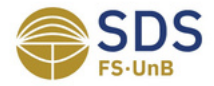

| Sigla da Equipe | Tipo de Documento | Versão do Documento |  |  |  |
|-----------------|-------------------|---------------------|--|--|--|
| ONE             | POP               | 001                 |  |  |  |

# 2. Executantes

A equipe da DIVAL e os digitadores designados serão responsáveis pelo Cadastro de Campanha; Cadastro de Postos; Cadastro de Colaboradores e Cadastro de novos usuários.

| Responsáveis | Função                                                                                              |
|--------------|----------------------------------------------------------------------------------------------------|
| DIVAL        | Cadastro de Campanha; Cadastro de Postos; Cadastro de<br>Colaboradores e Cadastro de novos usuários |

# 3. Descrição

# 3.1 O que é o SisVAR?

O Sistema SisVAR trabalha com os dados resgatados durante as campanhas para serem utilizados nas decisões gerenciais.

# 3.2 Como funciona a dinâmica do SISVAR?

**Supervisor:** este usuário consegue acessar todas as esferas do *software*: configurações, cadastro de campanhas, de postos, de colaboradores, de usuários e preenchimento de fichas da campanha. Além disso, é o único tipo de usuário que consegue resetar as informações e apenas um supervisor pode delegar esta função a outro usuário; **Gerente:** este usuário consegue acessar todas as esferas do *software*: configurações, cadastro de campanhas, de postos, de colaboradores, de usuários e preenchimento de fichas da campanha. Contudo, não consegue resetar as informações; **Digitador:** apesar do nome, este usuário consegue apenas visualizar a plataforma SISVAR:

Visualizador: este usuário consegue apenas visualizar a plataforma SISVAR.

| Elaboração | - Ada Moema Dias/ GP One Health             |
|------------|---------------------------------------------|
| Revisão    | - Felipe Resende/ Líder One Health          |
| Aprovação  | - Jonas Brant/ Orientador SDS               |
| Publicação | - Nome da pessoa e cargo que publicou o POP |

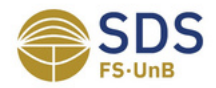

| Sigla da Equipe | Tipo de Documento | Versão do Documento |  |  |  |
|-----------------|-------------------|---------------------|--|--|--|
| ONE             | POP               | 001                 |  |  |  |

# 3.3 Como fazer parte do SisVAR e cadastrar novos usuários?

O procedimento para ambos é o mesmo. Um usuário ativo deve adicionar outro a partir de sua inclusão em "Configurações" > "Usuários" > "Cadastros ativos" > "Incluir". Após o preenchimento dos dados, é preciso clicar em "Gravar" para salvar ou "Resetar" para recomeçar. Contudo, apenas o "Supervisor" consegue resetar as informações e apenas um supervisor pode delegar esta função a outro usuário. Sendo assim, em cada posto faz-se necessária a presença de um supervisor para o controle dos dados.

# Passo 1:

Figura 1: Como cadastrar novos usuários - "Configurações" > "Usuários" > "Cadastros ativos"

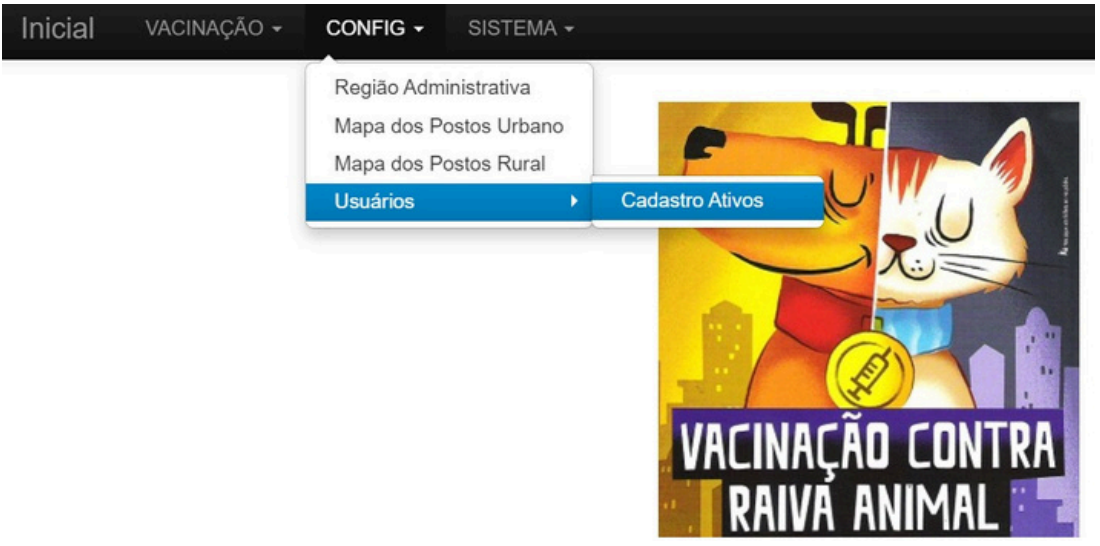

Fonte: Imagem retirada do software SisVAR.

| Elaboração | - Ada Moema Dias/ GP One Health             |
|------------|---------------------------------------------|
| Revisão    | - Felipe Resende/ Líder One Health          |
| Aprovação  | - Jonas Brant/ Orientador SDS               |
| Publicação | - Nome da pessoa e cargo que publicou o POP |

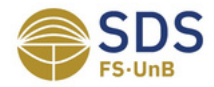

| Sigla da Equipe | Tipo de Documento | Versão do Documento |  |  |  |  |
|-----------------|-------------------|---------------------|--|--|--|--|
| ONE             | POP               | 001                 |  |  |  |  |

# Passo 2:

| Figura 2: Como | cadastrar | novos usuários | - | "Incluir" |
|----------------|-----------|----------------|---|-----------|
|                |           |                |   |           |

| CADASTRO DE USUÁRIOS ATIVOS |           |     |                                           |                    | 7               | 罗               |          |                  |     |
|-----------------------------|-----------|-----|-------------------------------------------|--------------------|-----------------|-----------------|----------|------------------|-----|
| ID 🏮                        | RA        | :   | NOME 4                                    | 🖞 NOME DE GUERRA 🂲 | CELULAR 🚦       | NÍVEL DE ACESSO | ≜ATIVO 💲 | ULT.LOGIN        | 0   |
| 20                          | PLANO PIL | ото | Ada Moema Dias de Castro Ribeiro Ferreira | Ferreira           | 61993610770     | GERENTE         | SIM      | 09.08.2024 16:10 | 1   |
| 19                          | PLANO PIL | ото | Felipe Oliveira Resende                   | Resende            | 61999971938     | SUPERVISOR      | SIM      | 09.08.2024 12:03 | 2 🚺 |
| 18                          | PLANO PIL | ото | JONAS BRANT                               | Jonas              | (61) 98155-5602 | GERENTE         | SIM      | 01.08.2024 19:5  | 5 1 |
| 17                          | PLANO PIL | ото | LIGIA CANTARINO                           | Ligia              | (61) 99994-0713 | GERENTE         | SIM      |                  | 1   |

(4 registros encontrados)

| Elaboração | - Ada Moema Dias/ GP One Health             |
|------------|---------------------------------------------|
| Revisão    | - Felipe Resende/ Líder One Health          |
| Aprovação  | - Jonas Brant/ Orientador SDS               |
| Publicação | - Nome da pessoa e cargo que publicou o POP |

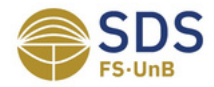

| Sigla da Equipe | Tipo de Documento | Versão do Documento |
|-----------------|-------------------|---------------------|
| ONE             | POP               | 001                 |

| Figura | 3: Como   | cadastrar | novos  | usuários | - | Preenc        | himento | de | dados |
|--------|-----------|-----------|--------|----------|---|---------------|---------|----|-------|
| 1.9414 | 0. 001110 | caaastrar | 110100 | asaanos  |   | 1 1 6 6 1 1 6 |         | 40 | aaaoo |

|                 | CADA STRO DE USUÁRIOS ATIVOS |                |
|-----------------|------------------------------|----------------|
| RA:             | AGUAS CLARAS V               |                |
| Nome:           |                              |                |
| Nome de Guerra: |                              |                |
| Login:          |                              |                |
| Senha:          |                              |                |
| E-mail:         |                              |                |
| Telefone:       | 0                            | (99) 9999-9999 |
| Celular:        | (99) 9999-9999               |                |
| Nível:          | SUPERVISOR V                 |                |
| Ativo:          | NAO V                        |                |
| Último Login:   | Gravar Resetar Voltar        |                |

Fonte: Imagem retirada do software SisVAR.

A partir deste preenchimento, ao clicar em nível, o usuário ativo poderá selecionar outro para ser de nível supervisor, gerente, digitador ou visualizador. Após, basta selecionar "gravar" e o cadastro estará completo.

| Elaboração | - Ada Moema Dias/ GP One Health             |
|------------|---------------------------------------------|
| Revisão    | - Felipe Resende/ Líder One Health          |
| Aprovação  | - Jonas Brant/ Orientador SDS               |
| Publicação | - Nome da pessoa e cargo que publicou o POP |

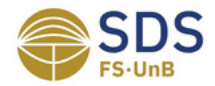

| Sigla da Equipe | Tipo de Documento | Versão do Documento |
|-----------------|-------------------|---------------------|
| ONE             | POP               | 001                 |

# 3.4 Como fazer o Cadastro de Campanha no SisVAR?

O usuário ativo deve ir até "Vacinação" > "Cadastro de Campanha" > "Incluir". Após o preenchimento dos dados, é preciso clicar em "Gravar" para salvar ou "Resetar" para recomeçar.

### Passo 1:

### Figura 4: Como fazer o Cadastro de Campanha - "Vacinação" > "Cadastro de Campanha"

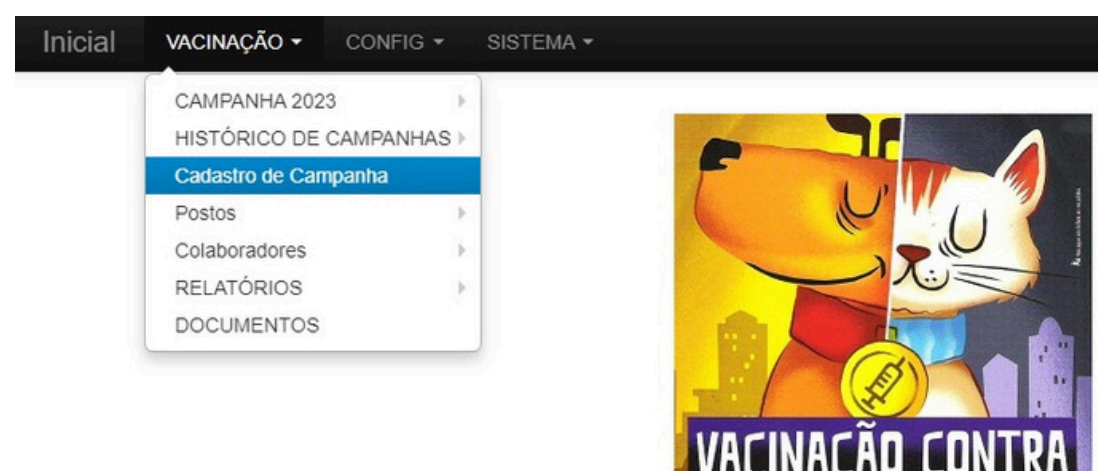

| Elaboração | - Ada Moema Dias/ GP One Health             |
|------------|---------------------------------------------|
| Revisão    | - Felipe Resende/ Líder One Health          |
| Aprovação  | - Jonas Brant/ Orientador SDS               |
| Publicação | - Nome da pessoa e cargo que publicou o POP |

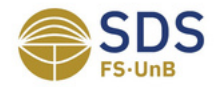

| Sigla da Equipe | Tipo de Documento | Versão do Documento |
|-----------------|-------------------|---------------------|
| ONE             | POP               | 001                 |

# Passo 2:

|      | Figur       | a 5: Con | no fazer o Ca | dastro de  | Campanha   | - "Incluir" |         |    |
|------|-------------|----------|---------------|------------|------------|-------------|---------|----|
|      |             | CAD      | ASTRO DE (    | CAMPAN     | HAS        |             | 7       | 뿃  |
| ID 💲 | EXERCÍCIO 🐙 | тіро 💲   | DESCRIÇÃO 💲   | DATA 💲     | SITUAÇÃO 🂲 | FICHAS 💲    | DOSES 😫 | 5  |
| 1    | 2005        | URBANA   | URBANA        | 01.10.2005 | CONCLUÍDA  | 121         | 33478   | 1  |
| 2    | 2005        | URBANA   | URBANA        | 08.10.2005 | CONCLUÍDA  | 111         | 42304   | 1  |
| 3    | 2005        | URBANA   | URBANA        | 15.10.2005 | CONCLUÍDA  | 94          | 44413   | 7  |
| 4    | 2005        | URBANA   | URBANA        | 22.10.2005 | CONCLUÍDA  | 195         | 59702   | 7  |
| 5    | 2006        | URBANA   | URBANA        | 21.10.2006 | CONCLUÍDA  | 128         | 22173   | 7  |
| 9    | 2007        | URBANA   | URBANA        | 15.12.2007 | CONCLUÍDA  | 135         | 31084   | 7  |
| 8    | 2007        | RURAL    | RURAL         | 01.12.2007 | CONCLUÍDA  | 264         | 46627   | 7  |
| 7    | 2007        | URBANA   | URBANA        | 24.11.2007 | CONCLUÍDA  | 172         | 36094   | 7  |
| 6    | 2007        | URBANA   | URBANA        | 17.11.2007 | CONCLUÍDA  | 88          | 16229   | 7  |
| 10   | 2008        | URBANA   | URBANA        | 30.04.2008 | CONCLUÍDA  | 78          | 15547   | 7  |
| 11   | 2008        | RURAL    | URBANA        | 22.11.2008 | CONCLUÍDA  | 84          | 10818   | 7  |
| 13   | 2009        | URBANA   | URBANA        | 09.05.2009 | CONCLUÍDA  | 173         | 62626   | 7  |
| 12   | 2009        | URBANA   | URBANA        | 25.04.2009 | CONCLUÍDA  | 154         | 44114   | 17 |
| 17   | 2012        | URBANA   | URBANA        | 19.05.2012 | CONCLUÍDA  | 232         | 63436   | 7  |
| 18   | 2012        | URBANA   | URBANA        | 26.05.2012 | CONCLUÍDA  | 252         | 85401   | 1  |
| 19   | 2012        | URBANA   | URBANA        | 15.09.2012 | CONCLUÍDA  | 182         | 32178   | 1  |
| 20   | 2012        | URBANA   | URBANA        | 22.09.2012 | CONCLUÍDA  | 134         | 15711   | 17 |
| 24   | 2013        | URBANA   | URBANA        | 28.09.2013 | CONCLUÍDA  | 169         | 40266   | 1  |
| 23   | 2013        | URBANA   | URBANA        | 21.09.2013 | CONCLUÍDA  | 152         | 35407   | 1  |
| 22   | 2013        | URBANA   | URBANA        | 14.09.2013 | CONCLUÍDA  | 157         | 40253   |    |

|1|2|3|Proxima >>

(47 registros encontrados)

| Elaboração | - Ada Moema Dias/ GP One Health             |
|------------|---------------------------------------------|
| Revisão    | - Felipe Resende/ Líder One Health          |
| Aprovação  | - Jonas Brant/ Orientador SDS               |
| Publicação | - Nome da pessoa e cargo que publicou o POP |

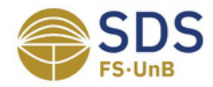

| Sigla da Equipe | Tipo de Documento | Versão do Documento |
|-----------------|-------------------|---------------------|
| ONE             | POP               | 001                 |

|            | CADASTRO DE CAMPANHAS |
|------------|-----------------------|
| ID:        |                       |
| Exercício: |                       |
| Tipo:      | URBANA V              |
| Descrição: |                       |
| Data:      |                       |
| Situação:  | PLANEJADA 🗸           |
|            | Cravar Decetar Voltar |

A partir deste preenchimento, ao clicar em "Tipo", o usuário ativo poderá selecionar as opções urbana ou rural; e ao clicar em "Situação", o usuário ativo poderá selecionar como planejada, edição, terminado, concluída e cancelada. Após, basta selecionar "gravar" e o cadastro estará completo.

| Elaboração | - Ada Moema Dias/ GP One Health             |
|------------|---------------------------------------------|
| Revisão    | - Felipe Resende/ Líder One Health          |
| Aprovação  | - Jonas Brant/ Orientador SDS               |
| Publicação | - Nome da pessoa e cargo que publicou o POP |

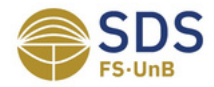

| Sigla da Equipe | Tipo de Documento | Versão do Documento |
|-----------------|-------------------|---------------------|
| ONE             | POP               | 001                 |

# 3.5 Como fazer o Cadastro de Postos no SisVAR?

O usuário ativo deve ir até "Vacinação" > "Postos" > "Cadastro" > "Incluir". Após o preenchimento dos dados, é preciso clicar em "Gravar" para salvar ou "Resetar" para recomeçar.

### Passo 1:

Figura 7: Como fazer o Cadastro de Postos- "Vacinação" > "Postos" > "Cadastro"

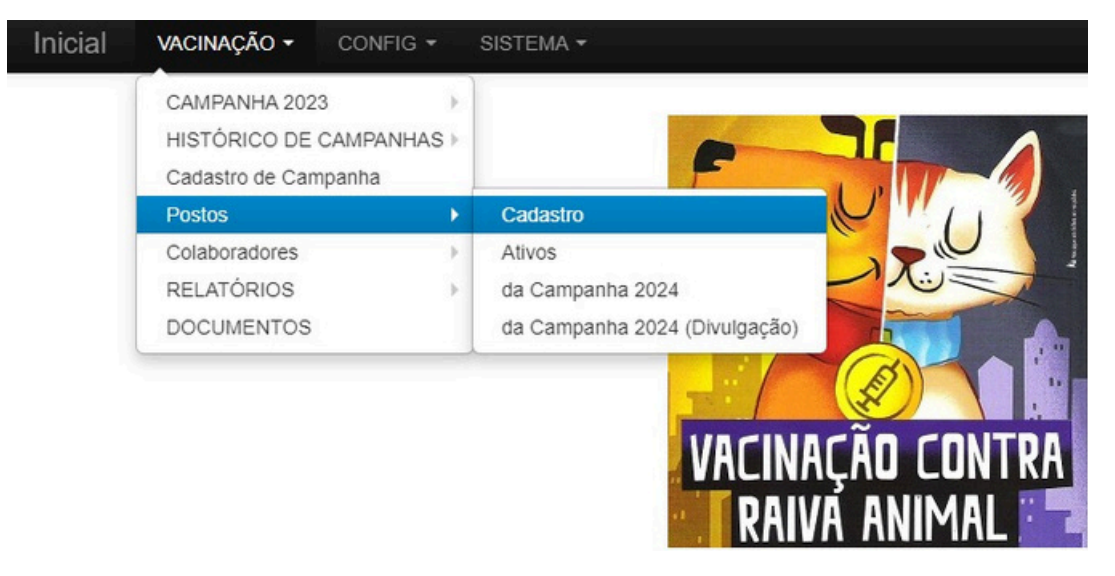

| Elaboração | - Ada Moema Dias/ GP One Health             |
|------------|---------------------------------------------|
| Revisão    | - Felipe Resende/ Líder One Health          |
| Aprovação  | - Jonas Brant/ Orientador SDS               |
| Publicação | - Nome da pessoa e cargo que publicou o POP |

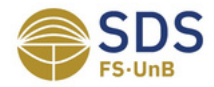

| Sigla da Equipe | Tipo de Documento | Versão do Documento |
|-----------------|-------------------|---------------------|
| ONE             | POP               | 001                 |

# Passo 2:

# Figura 8: Como fazer o Cadastro de Postos - "Incluir"

|     |              |                                          | CADASTRO DE POSTOS                           |                            |              |           |            |           | 7   | 罞  |
|-----|--------------|------------------------------------------|----------------------------------------------|----------------------------|--------------|-----------|------------|-----------|-----|----|
| D 🕻 | RA 👪         |                                          | ENDEREÇO 4                                   | COORDENADAS                | ULT CAMP     | DOSES 💲 I | MAX DOSE 💲 | COOLAB \$ |     | 0  |
| 1   | AGUAS CLARAS | * DESCONHECIDO *                         | ÁGUAS CLARAS                                 |                            | 19.05.2012   | 19        | 521        | 3         | NAO | 1  |
| 111 | AGUAS CLARAS | ADMIN REGIONAL DE AGUAS CLARAS           | RUA MANACA LOTE 02 BLOCO 01                  | -15.835552, -48.008636     | 25.11.2017   | 305       | 388        | 3         | SIM | 7  |
| 116 | AGUAS CLARAS | AGRO MAIS PET                            | ADE CONJ 22 LOTE 01                          | -15.876607, -48.001625     | 10.09.2016   | 203       | 338        | 3         | NAO | 7  |
| 083 | AGUAS CLARAS | AGROPECUÁRIA CIA DA TERRA                | AV CASTANHEIRAS LOTE 01 LOJA 6/7 ED PARK MAL | -15.834465, -48.009139     | 22.02.2014   | 79        | 132        | 2         | NAO | 7  |
| 107 | AGUAS CLARAS | AGROPET FERREIRA                         | QS 11 CONJ C CASA 7 LOJA 2                   | -15.869444, -48.019404     | 10.09.2016   | 222       | 577        | 3         | NAO | 7  |
| 115 | AGUAS CLARAS | AGROPET MINEIRA                          | SHA CONJ 04 CHAC 86 LOJA 01                  | -15.867995, -48.010502     | 10.09.2016   | 181       | 302        | 3         | NAO | 7  |
| 102 | AGUAS CLARAS | CAIC PROF WALTER JOSE DE MOURA           | QS 07 - AE 02 - LTS 04/10                    | -15.8658135,-48.0275619    | 25.11.2017   | 500       | 796        | 4         | SIM | 7  |
| 851 | AGUAS CLARAS | CEAVJR - UNIDADE ÁGUAS CLARAS            | AV JEQUITIBA, 485, LOJA 01                   | -15.839481, -48.038267     | 25.11.2017   | 400       | 521        | 2         | SIM | 7  |
| 852 | AGUAS CLARAS | CENTRO DE EDUCAÇÃO INFANTIL AGUAS CLARAS | QS 11 - CONJ R - AE 01 - AREAL               | -15.870644, -48.015050     | 25.11.2017   | 400       | 435        | 2         | SIM | 7  |
| 105 | AGUAS CLARAS | CLÍNICA DA FAMÍLIA                       | QS 05 AREAL                                  | -15.854212, -48.035696     | 10.09.2016   | 281       | 468        | 3         | NAO | 7  |
| 112 | AGUAS CLARAS | COLÔNIA AGRÍCOLA VEREDA DA CRUZ          | CHAC 515                                     | -15.856205, -48.029151     | 10.09.2016   | 46        | 76         | 2         | NAO | N  |
| 119 | AGUAS CLARAS | CRECHE JEQUITIBA                         | AV JEQUITIBA Nº 03                           | -15.83688697, -48.04136114 | 10.09.2016   | 135       | 225        | 2         | NAO | 1  |
| 113 | AGUAS CLARAS | DISTRIBUIDORA DE BEBIDAS                 | CHAC 19                                      | -15.821, -48.017           | 10.09.2016   | 114       | 375        | 3         | NAO | 1  |
| 103 | AGUAS CLARAS | GERÊNCIA REGIONAL DE ARNIQUEIRA          | AE 01 ARNIQUEIRA                             | -15.865372, -48.010327     | 25.11.2017   | 500       | 737        | 4         | SIM | 7  |
| 108 | AGUAS CLARAS | LA SALLE (PROXIMO AO)                    | RUA DAS FIGUERIAS LOTE 06 LOJA 16            | -15.826996, -48.014320     | 14.09.2013   | 15        | 55         | 2         | NAO | 7  |
| 082 | AGUAS CLARAS | METRÓPOLE SHOPPING & RESIDÊNCIA          | AV ARAUCÁRIAS 1525                           | -15.840534, -48.020637     | 15.09.2012   | 52        | 86         | 2         | NAO | 7  |
| 109 | AGUAS CLARAS | PÃO DE AÇUCAR ÁGUAS CLARAS               | PRAÇA TUIM Q 206 LOTE 02                     | -15.842150, -48.022971     | 25.11.2017   | 600       | 1170       | 4         | SIM | 1  |
| 084 | AGUAS CLARAS | PARQUE DE AGUAS CLARAS (ADM)             | AGUAS CLARAS                                 | -15.8303556442,-48.020076  | 8 10.09.2016 | 26        | 210        | 2         | NAO |    |
| 104 | AGUAS CLARAS | PET SHOP SÓ ALEGRIA                      | SHA CONJ 04                                  | -15.864211, -48.006940     | 10.09.2016   | 110       | 254        | 2         | NAO | 17 |
| 117 | AGUAS CLARAS | POINT DOS BICHOS                         | QS 05 CONJ 300 LOTE 05 LOJA 01 AREAL         | -15.85414548.031321        |              | 0         | 0          | 2         | NAO |    |

#### | 1 | 2 | 3 | 4 | 5 | 6 | 7 | 8 | 9 | 10 | 11 | 12 | 13 | 14 | 15 | Proxima >> [1 >>] [16 >>] [31 >>] [46 >>] [61 >>]

(1352 registros encontrados)

| Elaboração | - Ada Moema Dias/ GP One Health             |
|------------|---------------------------------------------|
| Revisão    | - Felipe Resende/ Líder One Health          |
| Aprovação  | - Jonas Brant/ Orientador SDS               |
| Publicação | - Nome da pessoa e cargo que publicou o POP |

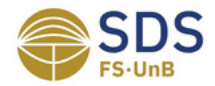

| Sigla da Equipe | Tipo de Documento | Versão do Documento |
|-----------------|-------------------|---------------------|
| ONE             | POP               | 001                 |

| F' 0 C       | · · ·        |              |              |            |          |
|--------------|--------------|--------------|--------------|------------|----------|
| Figura 9: Co | mo fazer o C | adastro de l | Postos - Pre | enchimento | de dados |

|                          | CADASTRO DE POSTOS                                         |
|--------------------------|------------------------------------------------------------|
| RA:                      | AGUAS CLARAS V                                             |
| Local:                   | Local Reduzido:                                            |
| Endereço:                | CEP:                                                       |
| Contato:                 |                                                            |
| Telefone:                | E-mail:                                                    |
| Coordenadas Geográficas: | Separe os valores com vírgula. Ex.: -15.262626, -47.262626 |
| última Campanha:         |                                                            |
| Qtde de Doses Prevista:  | Otde de Doses Máxima Utilizada: Número de Colaboradores:   |
| Posto Ativo:             | SIM V                                                      |
|                          | Gravar Resetar Voltar                                      |

Fonte: Imagem retirada do *software* SisVAR.

A partir deste preenchimento, ao clicar em "RA", o usuário ativo poderá selecionar a opção de sua escolha; e ao clicar em "Posto Ativo", o usuário ativo poderá selecionar como "Sim" ou "Não". Após, basta selecionar "gravar" e o cadastro estará completo.

| Elaboração | - Ada Moema Dias/ GP One Health             |
|------------|---------------------------------------------|
| Revisão    | - Felipe Resende/ Líder One Health          |
| Aprovação  | - Jonas Brant/ Orientador SDS               |
| Publicação | - Nome da pessoa e cargo que publicou o POP |

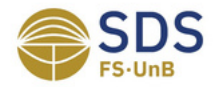

| Sigla da Equipe | Tipo de Documento | Versão do Documento |
|-----------------|-------------------|---------------------|
| ONE             | POP               | 001                 |

# 3.6 Como fazer o Cadastro de Colaboradores no SisVAR?

O usuário ativo deve ir até "Vacinação" > "Colaboradores" > "Cadastro" > "Incluir". Após o preenchimento dos dados, é preciso clicar em "Gravar" para salvar ou "Resetar" para recomeçar.

### Passo 1:

Figura 10: Como fazer o Cadastro de Colaboradores - "Vacinação" > "Colaboradores" > "Cadastro"

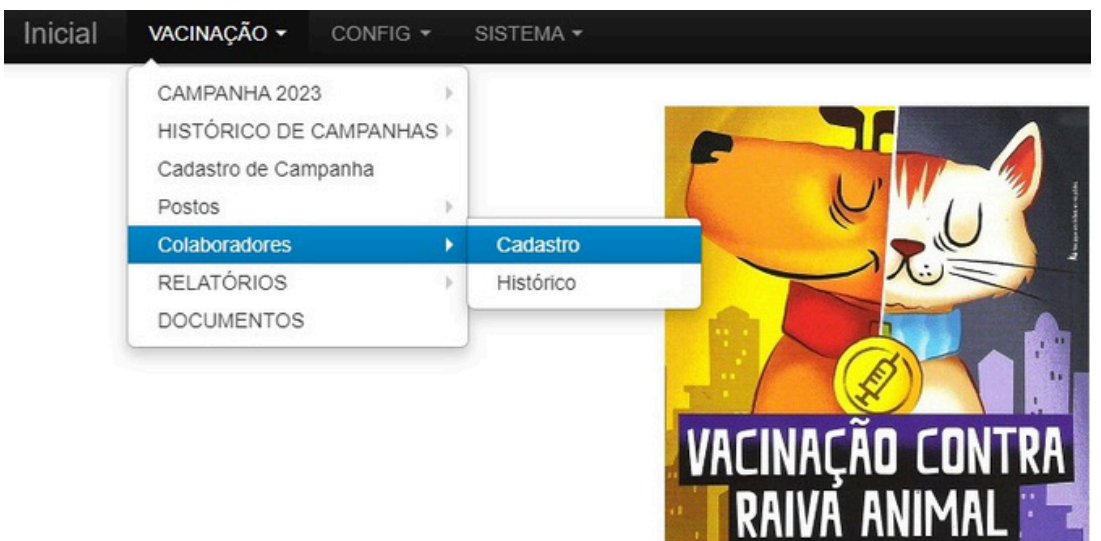

| Elaboração | - Ada Moema Dias/ GP One Health             |
|------------|---------------------------------------------|
| Revisão    | - Felipe Resende/ Líder One Health          |
| Aprovação  | - Jonas Brant/ Orientador SDS               |
| Publicação | - Nome da pessoa e cargo que publicou o POP |

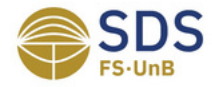

| Sigla da Equipe | Tipo de Documento | Versão do Documento |
|-----------------|-------------------|---------------------|
| ONE             | POP               | 001                 |

# Passo 2:

| Figura 11: Como fazer o Cadastro de Colaboradores - "Incluir"   |
|-----------------------------------------------------------------|
| CADASTRO DE COLABORADORES DA CAMPANHA 🐺 🧏                       |
| PST 💲 LOCAL 🔩 MATRICULA 💲 COLABORADOR 🕹 TELEFONE 💲 ORIGEM 💲 🚛 🗲 |
| NIL                                                             |
| (Nenhum registro encontrado)                                    |
| Fonte: Imagem retirada do software SisVAR.                      |

### Passo 3:

#### Figura 12: Como fazer o Cadastro de Colaboradores - Preenchimento de dados

|              | CADASTRO DE COLABORADORES DA CAMPANHA |  |
|--------------|---------------------------------------|--|
| Nº do Posto: |                                       |  |
| Matricula:   |                                       |  |
| Nome:        |                                       |  |
| E-mail:      |                                       |  |
| Telefone:    | Gravar Resetar Voltar                 |  |

Fonte: Imagem retirada do software SisVAR.

Após este preenchimento, basta selecionar "gravar" e o cadastro estará completo.

| Elaboração | - Ada Moema Dias/ GP One Health             |
|------------|---------------------------------------------|
| Revisão    | - Felipe Resende/ Líder One Health          |
| Aprovação  | - Jonas Brant/ Orientador SDS               |
| Publicação | - Nome da pessoa e cargo que publicou o POP |

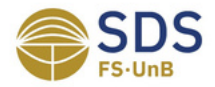

| Sigla da Equipe | Tipo de Documento | Versão do Documento |
|-----------------|-------------------|---------------------|
| ONE             | POP               | 001                 |

# 3.7 Como fazer o preenchimento de fichas no SisVAR?

O usuário ativo (Supervisor ou Gerente) deve ir até "Vacinação" > "Campanha 2024" > "Ano 2024" > Clicar na RA referente ao posto em que a ficha foi preenchida e preencher os dados. Após o preenchimento dos dados, é preciso clicar em "Gravar" para salvar ou "Resetar" para recomeçar.

Utilizemos como exemplo a RA de Águas Claras:

### Passo 1:

Figura 13: Como fazer o preenchimento de fichas - "Vacinação" > "Campanha 2024" > "Ano 2024" > "RA de A-F" > "AGUAS CLARAS" > "GERAL DE AGUAS CLARAS"

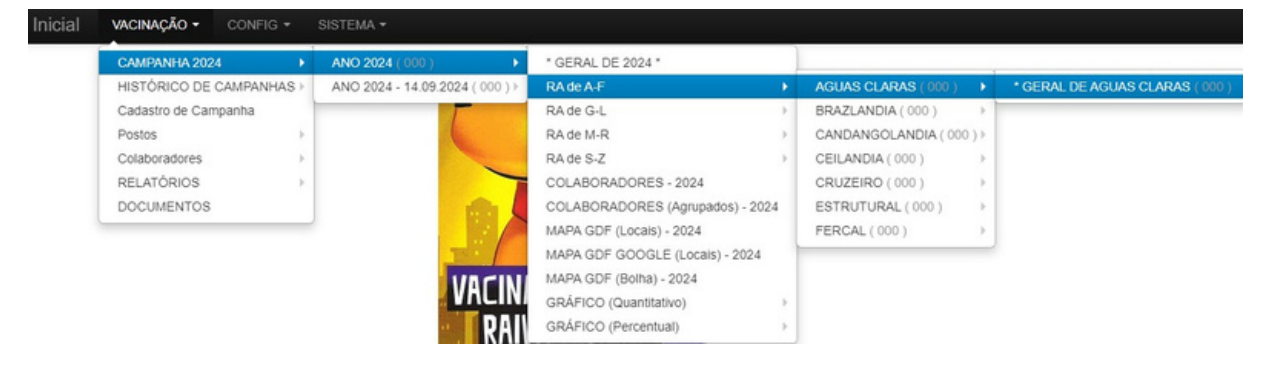

Fonte: Imagem retirada do software SisVAR.

### Passo 2:

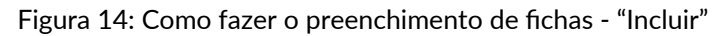

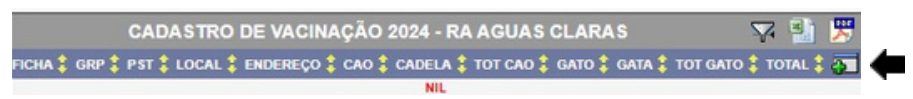

Fonte: Imagem retirada do software SisVAR.

| Elaboração | - Ada Moema Dias/ GP One Health             |
|------------|---------------------------------------------|
| Revisão    | - Felipe Resende/ Líder One Health          |
| Aprovação  | - Jonas Brant/ Orientador SDS               |
| Publicação | - Nome da pessoa e cargo que publicou o POP |

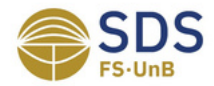

| Sigla da Equipe | Tipo de Documento | Versão do Documento |
|-----------------|-------------------|---------------------|
| ONE             | POP               | 001                 |

# Figura 15: Como fazer o preenchimento de fichas - Preenchimento de dados

|                  |      |           |            |            |      | CADASTRO DE W | CIN | IAÇÃO 2024 - RA AG       | UASO  | CLARAS     |   |     |   |             |   |  |
|------------------|------|-----------|------------|------------|------|---------------|-----|--------------------------|-------|------------|---|-----|---|-------------|---|--|
| Campanha:        | 2024 | - 14/09/2 | 2024 ¥     | AGUAS      | S CL | ARAS 🗸 Grupo  | (   | 0 V <sup>®</sup> do Post | •:    |            |   |     |   |             |   |  |
| Posto:           | * DE | SCONHE    | CIDO * - Á | GUAS CLA   | RAS  | S             |     |                          |       |            | ~ |     |   |             |   |  |
| Nº de Acidentes: | 0    | Nº de F   | teações: 0 | Situaçi    | ŝo:  | DESATIVADO    | ~   | Última Modificação:      |       |            |   |     |   |             |   |  |
| Cão < 1 ano:     | 0    | > 1 e     | < 2: 0     | > 2 e < 3: | 0    | > 3 e < 4:    | 0   | > 4 e < 5                | 0     | > 5 e < 6: | 0 | > 6 | 0 | Idade Desc: | 0 |  |
| Cadela < 1 ano:  | 0    | >1e       | < 2: 0     | >2e<3:     | 0    | >3e<4:        | 0   | >4e<5                    | 0     | >5e<6:     | 0 | > 6 | 0 | Idade Desc: | 0 |  |
| Gato < 1 ano:    | 0    | > 1 e     | < 2: 0     | > 2 e < 3: | 0    | > 3 e < 4:    | 0   | >4e<5                    | 0     | > 5 e < 6: | 0 | > 6 | 0 | Idade Desc: | 0 |  |
| Gata < 1 ano:    | 0    | > 1 e     | < 2: 0     | > 2 e < 3: | 0    | > 3 e < 4:    | 0   | >4e<5                    | 0     | > 5 e < 6: | 0 | > 6 | 0 | Idade Desc: | 0 |  |
|                  |      |           |            |            |      | Gravar        | ] [ | Resetar                  | oltar | ]          |   |     |   |             |   |  |

Fonte: Imagem retirada do software SisVAR.

Nesta etapa, o Posto já aparece como opção no momento da seleção.

# 4. Histórico de Revisão

| Versão | Data da Revisão | Descrição |
|--------|-----------------|-----------|
| 001    | 10/2024         | Aprovado  |

| Elaboração | - Ada Moema Dias/ GP One Health             |
|------------|---------------------------------------------|
| Revisão    | - Felipe Resende/ Líder One Health          |
| Aprovação  | - Jonas Brant/ Orientador SDS               |
| Publicação | - Nome da pessoa e cargo que publicou o POP |

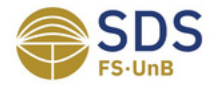

| Sigla da Equipe | Tipo de Documento | Versão do Documento |
|-----------------|-------------------|---------------------|
| ONE             | POP               | 001                 |

# 5. Referências

BRASIL. Universidade de Brasília. Sala de Situação de Saúde. Sistema de Vacinação Antirrábica - SISVAR. Brasília, 2024. Disponível em: <<u>http://sisvar.sds.unb.br/index.ph</u> <u>p?xcmd=i939li2i82!272888</u>>. Acesso em: 09 ago 2024.

# 6. Anexos

Não se aplica.

# Tabela de siglas das equipes

| Sigla | Equipe                            |
|-------|-----------------------------------|
| ADM   | Administração SDS                 |
| СОМ   | Comunicação                       |
| EPI   | Epi-RIDE                          |
| GEO   | Geoprocessamento                  |
| GES   | Gestão SDS                        |
| ONE   | One Health                        |
| CRK   | CEA-RK                            |
| TEC   | Tecnologia da informação          |
| VBE   | Vigilância Baseada em Eventos     |
| VBI   | Vigilância Baseada em Indicativos |

| Elaboração | - Ada Moema Dias/ GP One Health             |
|------------|---------------------------------------------|
| Revisão    | - Felipe Resende/ Líder One Health          |
| Aprovação  | - Jonas Brant/ Orientador SDS               |
| Publicação | - Nome da pessoa e cargo que publicou o POP |

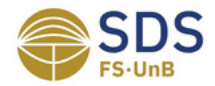

| Sigla da Equipe | Tipo de Documento | Versão do Documento |
|-----------------|-------------------|---------------------|
| ONE             | POP               | 001                 |

# Tabela de siglas dos tipos de documentos

| Sigla | Tipo do documento                                 |
|-------|---------------------------------------------------|
| POP   | Procedimento Operacional Padrão                   |
| DOC   | Documento (Word, Google documento e entre outras) |
| PDF   | Portable Document Format                          |
| IMG   | Imagem                                            |
| MAN   | Manual                                            |
| EXC   | Planilha (Excel, Google planilha e entre outras)  |

| Elaboração | - Ada Moema Dias/ GP One Health             |
|------------|---------------------------------------------|
| Revisão    | - Felipe Resende/ Líder One Health          |
| Aprovação  | - Jonas Brant/ Orientador SDS               |
| Publicação | - Nome da pessoa e cargo que publicou o POP |